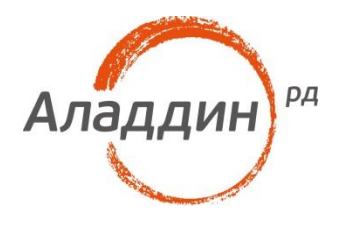

# JaCarta PKI для аутентификации в RDPсессии

# Руководство по настройке

Листов: 14 Автор: Dmitry Shuralev

### Аннотация

Настоящий документ содержит сведения о настройке двухфакторной аутентификации по электронным ключам JaCarta PKI в RDP-сессии Windows.

Владельцем товарных знаков Аладдин, Aladdin, JaCarta, логотипов и правообладателем исключительных прав на их дизайн и использование, патентов на соответствующие продукты является ЗАО "Аладдин Р.Д.".

При перепечатке и использовании данных материалов либо любой их части ссылки на ЗАО "Аладдин Р.Д." обязательны.

© ЗАО "Аладдин Р.Д.", 1995–2018. Все права защищены.

Настоящий документ, включая подбор и расположение иллюстраций и материалов в нём, является объектом авторских прав и охраняется в соответствии с законодательством Российской Федерации. Обладателем исключительных авторских и имущественных прав является ЗАО "Аладдин Р.Д.". Использование этих материалов любым способом без письменного разрешения правообладателя запрещено и может повлечь ответственность, предусмотренную законодательством РФ.

Информация, приведённая в данном документе, предназначена исключительно для ознакомления и не является исчерпывающей. Состав продуктов, компонент, их функции, характеристики, версии, доступность и пр. могут быть изменены компанией "Аладдин Р.Д." без предварительного уведомления. Все указанные данные о характеристиках продуктов основаны на международных или российских стандартах и результатах тестирования, полученных в независимых тестовых или сертификационных лабораториях, либо на принятых в компании методиках. В данном документе компания "Аладдин Р.Д." не предоставляет никаких ни явных, ни подразумеваемых гарантий.

Владельцем товарных знаков Apple, iPad, iPhone, Mac OS, OS X является корпорация AppleInc. Владельцем товарного знака IOS является компания Cisco (CiscoSystems, Inc). Владельцем товарного знака WindowsVista и др. — корпорация Microsoft (MicrosoftCorporation). Названия прочих технологий, продуктов, компаний, упоминающихся в данном документе, могут являться товарными знаками своих законных владельцев. Сведения, приведённые в данном документе, актуальны на дату его публикации.

### Оглавление

| О технологии RDP                        | 4  |
|-----------------------------------------|----|
| O JaCarta                               | 4  |
| Описание демо-стенда                    | 5  |
| Ход настройки                           | 5  |
| Подключение к удалённому рабочему столу | 6  |
| Настройка рабочих станций и серверов    | 6  |
| Действия пользователя                   | 9  |
| Контакты, техническая поддержка         | 12 |
| Регистрация изменений                   | 13 |

## О технологии RDP

**RDP (Remote Desktop Protocol)** — протокол **Remote Desktop** создан компанией **Microsoft** для обеспечения удалённого доступа к серверам и рабочим станциям Windows. Протокол **RDP** может использоваться как для администрирования, так и для повседневной работы на удалённой рабочей станции. В настоящее время **RDP** является основным протоколом удалённого доступа для систем семейства Windows, а клиентские приложения существуют как для OC от Microsoft, так и для Linux, FreeBSD, MAC OS X и различных тонких клиентов для терминального доступа.

# O JaCarta

Для реализации двухфакторной аутентификации в сессию RDP подойдёт вся линейка электронных ключей **JaCarta PKI**, в любом форм-факторе, включая и биометрические токены, и смарт-карты, где в дополнение или вместо ввода PIN-кода в качестве фактора аутентификации используется отпечаток пальца.

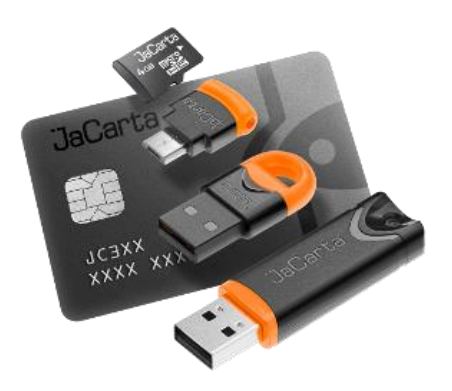

JaCarta PKI — USB-, MicroUSB-токен или смарт-карта для строгой двухфакторной аутентификации пользователей при доступе к защищённым информационным ресурсам предприятия, безопасного хранения ключей, ключевых контейнеров программных СКЗИ с использованием инфраструктуры открытых ключей (PKI) на основе зарубежных криптоалгоритмов.

### Описание демо-стенда

Демо-стенд состоит из следующих компонентов.

#### Сервер

Windows Server 2016 Datacenter с установленным программным обеспечением Единый Клиент JaCarta и настроенными ролями серверов Active Directory и Active Directory Certificate Services.

В рамках настоящего документа настройка удалённого доступа будет проведена на этом же сервере. Также её можно реализовать на любой сервер или клиентскую редакцию Windows.

Настоящий пример показывается простое RDP-соединение клиент-сервер, без участия сервиса терминалов **Remote Desktop Services.** 

Подробное руководство об установке и настройке Active Directory Certificate Services доступно в документе — "JaCarta PKI для аутентификации в домене Windows Server 2016", который размещён на официальном сайте "Аладдин Р.Д.", в разделе "Интеграционные инструкции" — https://www.aladdin-rd.ru/support/guides.

#### Клиент 1

Рабочая станция — Windows 10, с установленным программным обеспечением Единый Клиент JaCarta.

# Ход настройки

Настройка происходит на сервере и клиенте, делится на следующие этапы.

#### На сервере:

- включение удаленного доступа;
- назначение прав пользователей для удалённого доступа;

В качестве "сервера" может выступать любая ОС Windows, необязательно серверная редакция.

#### На клиенте:

- создание RDP-подключения;
- проверка работоспособности.

### Подключение к удалённому рабочему столу

Электронные ключи JaCarta PKI могут использоваться для двухфакторной аутентификации в сессию удалённого рабочего стола (RDP). Также с ключом можно работать после установки сессии с прикладным ПО, поддерживающим работу со смарт-картами.

### Настройка рабочих станций и серверов

Для того чтобы к рабочему столу компьютера можно было подключаться удалённо, выполните следующее.

Выберите Пуск, щёлкните правой кнопкой на Компьютер и выберите Свойства.

В открывшемся окне Система щёлкните на ссылке Настройка удалённого доступа.

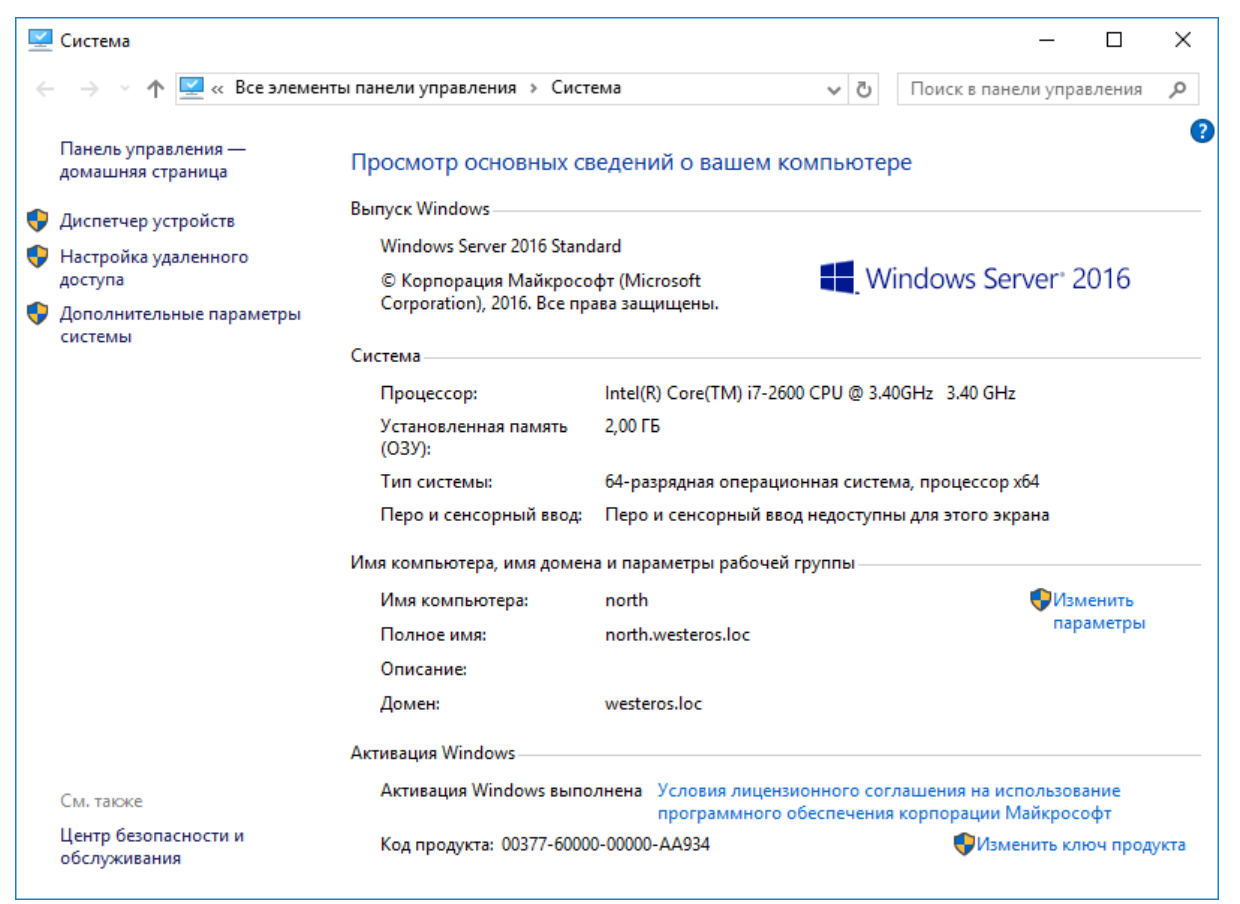

Отобразится окно Свойства системы. В секции Удалённый рабочий стол выберите Разрешить удалённое подключение к этому компьютеру.

Опционально выбор **Разрешить подключаться только с компьютеров, на которых работает удалённый рабочий стол с проверкой подлинности на уровне сети (NLA).** Зависит от требований, решение будет работать и без NLA.

| Свойства системь                  | I                                                               |                                                  | ×                                   |
|-----------------------------------|-----------------------------------------------------------------|--------------------------------------------------|-------------------------------------|
| Имя компьютера                    | Оборудование                                                    | Дополнительно                                    | Удаленный доступ                    |
| Удаленный пом                     | ющник                                                           |                                                  |                                     |
| Разрешить <u>п</u> компьютеру     | одключения удал                                                 | енного помощнию                                  | ка к этому                          |
|                                   |                                                                 |                                                  |                                     |
|                                   |                                                                 | L                                                | <u>lo</u> полнительно               |
| Удаленный раб                     | очий стол                                                       |                                                  |                                     |
| Выберите вариа                    | ант и укажите, ко                                               | му разрешено по,                                 | дключение.                          |
| ○ <u>Н</u> е разрешат             | љ удаленные под                                                 | ключения к этому                                 | / компьютеру                        |
| Разрешить у                       | даленные подкл                                                  | очения к этому ко                                | мпьютеру                            |
| Разрешит<br>работает<br>на уровне | ъ подключения т<br>удаленный рабоч<br>: <u>с</u> ети (рекоменд) | олько с компьюте<br>ний стол с проверн<br>уется) | еров, на которых<br>кой подлинности |
| Помочь выбрат                     | Þ                                                               | <u>В</u> ыбрать г                                | юльзователей                        |
| 1                                 | (                                                               | ОК Отме                                          | ена При <u>м</u> енить              |

Если Вы хотите, чтобы к компьютеру могли подключаться пользователи, не имеющие полномочий локального администратора, нажмите **Выбрать пользователей** и выберите этих пользователей или (и) группы.

| Пользователи удаленного рабочего стола                                                                                       | ?                       | ×      |
|----------------------------------------------------------------------------------------------------|-------------------------|--------|
| Пользователи из списка ниже, а также члены групп<br>"Администраторы", могут подключаться к этому ко                          | њі<br>мпьютеру.         |        |
| WESTEROS\jsnow                                                                                                    |                         |        |
|                                                                                                    |                         |        |
|                                                                                                    |                         |        |
| WESTEROS\Администратор уже имеет доступ.                                                                                     |                         |        |
| Добавить Удалить                                                                                                    |                         |        |
| Чтобы создать новую учетную запись или добавить<br>другие группы, откройте панель управления <u>Учетнь</u><br>пользователей. | пользовато<br>не записи | елей в |
| ОК                                                                                                    | Отме                    | на     |

Далее окна настройки можно закрыть, нажав ОК.

### Действия пользователя

Для того чтобы подключиться к удалённому рабочему столу, выполните следующее.

Убедитесь в том, что электронный ключ **JaCarta PKI** с сертификатом пользователя, имеющего право на подключение к удаленному рабочему столу, подключён к рабочей станции, на которой будет настроено подключение.

\_\_\_\_\_

Щёлкните Пуск > Все программы > Стандартные > Подключение к удалённому рабочему столу.

| 퉣 Подключение к удаленному рабочему столу                                                              | _                   |                 | × |
|----------------------------------------------------------------------------------------------------|---------------------|-----------------|---|
| Подключение к удаленном рабочему столу                                                                 | ıy                  |                 |   |
| Компьютер: 172.16.12.125    Пользователь: Не задано   При подключении необходимо будет указать учетные |                     |                 |   |
| () Показать параметры                                                                                  | Подкл <u>ю</u> чить | <u>С</u> правка |   |

В окне **Подключение к удалённому рабочему столу,** в поле **Компьютер,** введите имя или IP-адрес компьютера, к рабочему столу которого Вы хотите подключиться.

Нажмите Параметры.

Откройте вкладку Локальные ресурсы.

| 퉋 Подключение к удаленному рабочему столу                                                                                             | _                   | -            | ×   |
|----------------------------------------------------------------------------------------------------|---------------------|--------------|-----|
| Подключение к удаленном рабочему столу                                                                                                | ıy                  |              |     |
| Общие Экран Локальные ресурсы Взаимодействие Д                                                                                        | Дополнительно       | 0            |     |
| Звук удаленного рабочего стола<br>Настроить параметры звука удаленного рабоче<br>Параметры                                            | его стола.          |              |     |
| Клавиатура<br>Использовать сочетания клави <u>ш</u> Windows:                                                                          | ~                   |              |     |
| Пример: ALT+TAB                                                                                                    |                     |              |     |
| Покальные устройства и ресурсы<br>Выберите устройства и ресурсы, которые вы ж<br>использовать во время удаленного сеанса.<br>Принтеры | отите               |              |     |
| Скрыть дараметры                                                                                                    | Іодкл <u>ю</u> чить | <u>C</u> npa | вка |

В секции Локальные устройства и ресурсы нажмите Подробнее.

| 퉣 Подключение к удаленному рабочему столу                                                                                                    | × |
|----------------------------------------------------------------------------------------------------|---|
| Подключение к удаленному<br>рабочему столу                                                                                                    |   |
| Локальные устройства и ресурсы<br>Выберите устройства и ресурсы этого компьютера, которые вы<br>хотите использовать во время удаленного сеанса. |   |
| <ul> <li>Смарт-карты</li> <li>Порты</li> <li>Диски</li> <li>Диски</li> <li>Другие поддерживаемые PnP-устройства</li> </ul>                      |   |
| ОК Отмен                                                                                                    | а |

Убедитесь, что флажок Смарт-карты установлен, и нажмите ОК.

Нажмите Подключить.

Если система сразу не определила смарт-карту и не предложила ввести PIN-код, нажмите **Больше** вариантов и выберите смарт-карту. После чего откроется окно ввода PIN-кода.

| Безопасность W            | índows                               |            |        | × |
|---------------------------|--------------------------------------|------------|--------|---|
| Введите у                 | четные данн                          | ые         |        | ĺ |
| Эти учетные<br>подключени | данные будут ис<br>и к 172.16.12.125 | пользовать | ся при |   |
| johr                      | n snow                               |            |        |   |
| Уче                       | тные данные сма                      | рт-карты   |        |   |
| ••                        | •••••                                |            | 0      |   |
|                           | Запомнить меня                       |            |        |   |
| Больше вари               | антов                                |            |        |   |
| 8 WES                     | TEROS\A                              |            |        |   |
| john                      | snow                                 |            |        |   |
|                           | ОК                                   | (          | Отмена | Ľ |
|                           |                                      |            |        |   |

Нажмите **ОК**, после чего произойдет подключение к удалённому рабочему столу и аутентификация в сессию **RDP**.

### Контакты, техническая поддержка

### Офис (общие вопросы)

Адрес:129226, Москва, ул. Докукина, д. 16, стр. 1, компания "Аладдин Р.Д."

Телефоны: +7 (495) 223-00-01 (многоканальный), +7 (495) 988-46-40

Факс: +7 (495) 646-08-82

E-mail: aladdin@aladdin-rd.ru (общий)

Web: www.aladdin-rd.ru

Время работы: ежедневно с 10:00 до 19:00, кроме выходных и праздничных дней

### Техподдержка

Служба техподдержки принимает запросы только в письменном виде через Web-сайт:

#### www.aladdin-rd.ru/support/index.php

Для оперативного решения Вашей проблемы укажите используемый Вами продукт, его версию, подробно опишите условия и сценарии применения, по возможности, снабдите сообщение снимками экрана, примерами исходного кода.

# Регистрация изменений

\_\_\_\_\_

| Версия | Изменения                 |
|--------|---------------------------|
| 1.0    | Исходная версия документа |
|        |                           |
|        |                           |

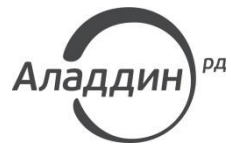

Лицензии ФСТЭК России № 0037 и № 0054 от 18.02.03, №3442 от 10.11.17 Лицензии ФСБ России № 12632 Н от 20.12.12, № 30419 от 16.08.17 Лицензия Министерства обороны РФ № 1384 от 22.08.16 Система менеджмента качества компании соответствует требованиям стандарта ISO/ИСО 9001-2011 Сертификат СМК ГОСТ Р ИСО 9001-2011 № РОСС RU.ИС72.К00082 от 10.07.15 Аррle Developer

© ЗАО "АладдинР.Д.", 1995–2018. Все права защищены.

Тел. +7 (495) 223-00-01 Email: aladdin@aladdin-rd.ru\_Web: www.aladdin-rd.ru